## MIJNFLYNTH Kredietrapportage

Verleent de bank zakelijk krediet aan uw onderneming? Dan vraagt de bank meestal om uw uitgebreide jaarcijfers. Dit betreft naast de jaarrekening of winstbijlage aanvullende gegevens van uw onderneming en/of privé situatie. Vanaf 2017 is er voor banken een nieuwe standaard voor het indienen van deze kredietrapportage. U levert de kredietrapportage dan digitaal aan als Standaard Bedrijfs Rapport. Flynth stelt deze rapportage graag voor u op. Onderstaand de stappen voor een succesvolle aanlevering.

## U ontvangt een e-mail dat de kredietrapportage voor u klaar staat.

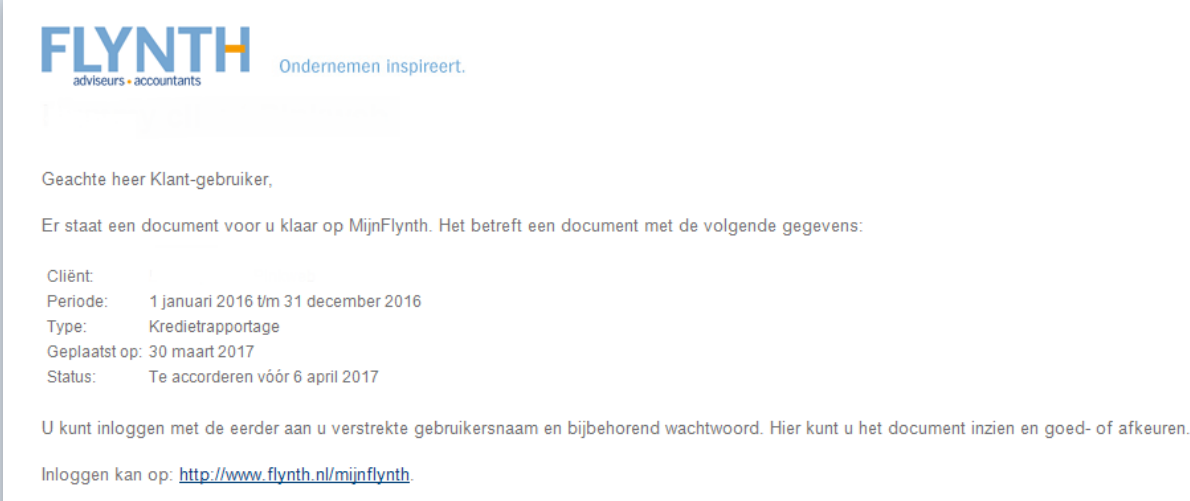

Met vriendelijke groet,

Flynth A

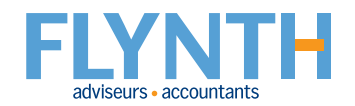

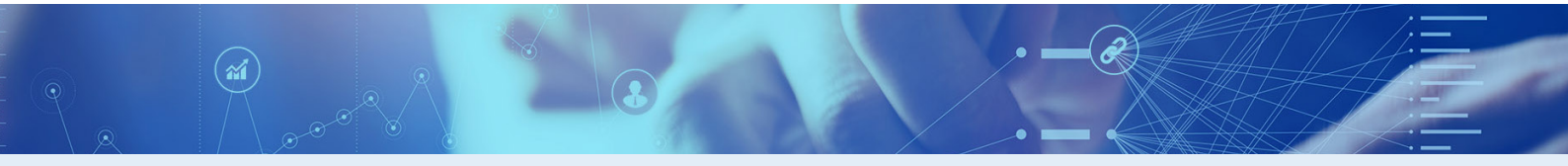

1 Nadat u bent u ingelogd in MijnFlynth, ziet u onder meldingen de kredietrapportage.

Klik op dit bestand.

| Actuel Accordening Dossier Beheer                                                                                                    |   |                                                         | Terug haar oude lay-out 6 P-de Democlient ~ |
|----------------------------------------------------------------------------------------------------|---|---------------------------------------------------------|---------------------------------------------|
| Dashboard                                                                                                    |   |                                                         |                                             |
| Meldingen                                                                                                    |   | Contactpersoon                                          | Mededelingen                                |
| Te accorderen documenten<br>Publicatiestuk 01-01-2016 t/m 31-12-2016                                                                 | 4 | Demo Medewerker<br>Relatiebeheerder                     |                                             |
| Omzetbelasting suppletie 01-03-2017 v/m 31-03-2017<br>Omzetbelasting 1e kwartaal 2017<br>Kredietrapportage 01-01-2016 v/m 31-12-2016 |   | 088 236 0000<br>0699999999<br>demo.medewerker@flynth.nl | Social                                      |
| Nieuwe documenten                                                                                                    | 0 |                                                         | <b>Y</b>                                    |
| Er zijn geen nieuwe documenten                                                                                                    |   | Apps Beheer 🌣                                           | Twitter                                     |
| Tweets by @flyndhoweds<br>oncernoucsseurren aan /,2 mijoen auto s<br>uitgevoerd. Dat is 11% meer dan in 2015.<br>Bit.ly/2 gr         |   | Exact Online Flynth Scan Flynth/Link Flynth/Usion       |                                             |

3 Bekijk het document door op de naam van het document te klikken.

| Home Actuel Accordering Dossier Beheer                                        |                  |                 | <i>*</i>                 | Terug naar oude lay-out () P. de Democlient |
|-------------------------------------------------------------------------------|------------------|-----------------|--------------------------|---------------------------------------------|
| Accorderen Overzicht Accordering Accorderen Accordeer documenten              |                  |                 |                          |                                             |
| Accordeer hier de documenten. Daarna kunt u ze bij stap 2 verzend<br>Document | cliënt           | Accorderen voor |                          |                                             |
| Publicatiestuk<br>1 jan 2016 r/m 31 dec 2016                                  | Demo Client B.V. | 19 mei 2017     | Akkoord Niet akkoord ③   | Vraag? 🗐 Log                                |
| Omzetbelasting suppletie<br>1 mrt 2017 t/m 31 mrt 2017                        | Demo Client      | 26 mei 2017     | ✓ Akkoord Niet akkoord ⑦ | Vraag? 🗐 Log                                |
| Omzetbelasting<br>1e kwartaal 2017                                            | Demo Client      | 13 mei 2017     | Akkoord Niet akkoord ⑦   | Vraag? 🗐 Log                                |
| Kredietrapportage         3           1 jan 2016 t/m 31 dec 2016         3    | Demo Client      | 22 mei 2017     | Akkoord Niet akkoord 🕥   | Vraag? 🗐 Log                                |

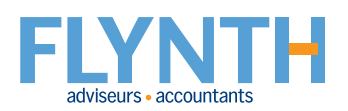

4 Klik in de linkerkolom op de pdf om deze te openen en beoordeel het document.

8

- **5** Klik onderin op **Download** als u het document wilt downloaden.
- 6 Sluit de Viewer met het kruisje rechtsboven.

| Kredietrapportage<br>1 jan 2016 t/m 31 dec 2016             | <u>^</u>                                                                                           |                                                                                                    |                                             |                                        |                                                            | 6                                                                                                    | × |
|-------------------------------------------------------------|----------------------------------------------------------------------------------------------------|----------------------------------------------------------------------------------------------------|---------------------------------------------|----------------------------------------|------------------------------------------------------------|----------------------------------------------------------------------------------------------------|---|
| .PDF                                                        | Collis Cognet<br>Relation Cognetion                                                                | XDRL R<br>Bore                                                                                                    | apport - Demo Client                        | NUM                                    | <b>⊻</b> <sup>™</sup> In<br>Kre<br>ver<br>Sta<br>Ge<br>ID: | fo<br>dietrapportage 1 jan 2016 t/m 31 dec 2016,<br>sie 1<br>tus: Te accorderen<br>plaatst op: 15 mei 2017<br>970 |   |
| 11 PDF<br>aba3b85d-ed25-4317-841a-5b840<br>6b185ff.xbrl.pdf | Agamene gegreen<br>Informatie over de<br>Roder kenning<br>Type jaarnebren<br>Ruitere word of an    | s<br>rapportage Revis<br>Enkel<br>esuitaatbestemming Na<br>resuits<br>You na r                                                                              | ie Pr<br>voudg En<br>aatbestemming ree      | itsie<br>kelvoudig<br>utlaatbestemming |                                                            |                                                                                                    |   |
| .XBRL                                                       | Beydrafum rappo<br>Beydrafum rappo<br>91-42-019-31-42-2<br>Tindadum rapport<br>Findadum rapport    | tagepeniode 01-01<br>tagepeniode 01-01<br>2015 agepeniode 31-12<br>agepeniode 31-12<br>2015 alwikend van een jagr JN N                                      | -2016<br>-2015<br>-2016<br>-2015            |                                        |                                                            |                                                                                                    |   |
|                                                             | Duran var og som som som som som som som som som som                                               | k van het document 24-01<br>eelefd JN J<br>Jilling van de jaarrekening 24-01<br>rekking tot de onderneming<br>bij de Kamer van Koophandel 27200<br>seersoon | -2017 22<br>-2017 2<br>-2017 22<br>-5599 27 | 01-2016<br>01-2016<br>006599           |                                                            |                                                                                                    |   |
|                                                             | Rechtsvorn<br>ClassFriele van de<br>grootoorderta<br>Handsbeamen<br>Zatel                          | Eenm<br>rechtspersoon op basis van de wettelijke Klein<br>Demo<br>Arnhe                                                                                     | enszeak Ee<br>No<br>o Client De             | imanszaak<br>in<br>mo Client<br>iham   |                                                            |                                                                                                    |   |
| aba3b85d-ed25-4317-841a-5b840<br>6b185ff.xbrl               | Executed a cellar feet<br>Operatingsdatum<br>Constatingsdatum<br>Socio contactores<br>E-ereitedres | htspersoon 2611<br>01-01<br>oor deze rapportage<br>oon Onde<br>infom                                                                                        | -2008 01<br>mamer Or<br>Clientnet inf       | dementer<br>46 Clent.net               |                                                            |                                                                                                    |   |
|                                                             | Intermediair<br>Niaam<br>Vedrgingspaats<br>Koadificitii                                            | Flyndt<br>accou                                                                                                    | n adviseurs en Flj<br>intents B.V. eo       | nth adviteurs en<br>ountants 8.V.      |                                                            |                                                                                                    |   |
|                                                             | Naam opsteller<br>Teidoorunnine<br>E-malaates<br>Baak Informatik<br>Bestimmende bant               | k ING B                                                                                                    | ienk IN                                     | j Bank                                 |                                                            |                                                                                                    |   |
|                                                             |                                                                                                    | 5                                                                                                    |                                             |                                        |                                                            |                                                                                                    |   |
|                                                             |                                                                                                    | Ownloa                                                                                                    | d                                           |                                        |                                                            |                                                                                                    |   |

7 Klik op Akkoord of Niet akkoord.

| Accorder on Overzicht                                                                      |                  |                      | @                      | Terbig naar oude lay-out (2) (2) R. de Democlient ~ |
|--------------------------------------------------------------------------------------------|------------------|----------------------|------------------------|-----------------------------------------------------|
| Accordering Accorderen                                                                     |                  |                      |                        |                                                     |
| Accordeer documenten     Accordeer hier de documenten. Daarna kunt u ze bij stap 2 verzenc | den.             |                      |                        |                                                     |
| Document                                                                                   | Cliènt           | Accorderen voor      |                        |                                                     |
| Publicatiestuk<br>1 jan 2016 t/m 31 dec 2016                                               | Demo Client B.V. | 19 mei 2017          | Akkoord Niet akkoord   | 🕐 Vraag? 📲 Log                                      |
| Omzetbelasting suppletie<br>1 mrt 2017 t/m 31 mrt 2017                                     | Demo Client      | 26 mei 2017          | ✓ Akkoord Niet akkoord | ⑦ Vraag? ■ Log                                      |
| Omzetbelasting<br>1e kwartaal 2017                                                         | Demo Client      | 13 mei 2017          | Akkoord Niet akkoord   | 🕐 Vraag? 📲 Log                                      |
| Kredietrapportage<br>1 jan 2016 t/m 31 dec 2016                                            | Demo Client      | 22 mei 2017 <b>7</b> | Akkoord Niet akkoord   | 🕐 Vraag? 📲 Log                                      |
|                                                                                            | ·                |                      |                        |                                                     |

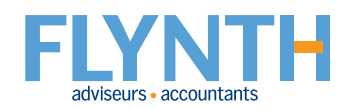

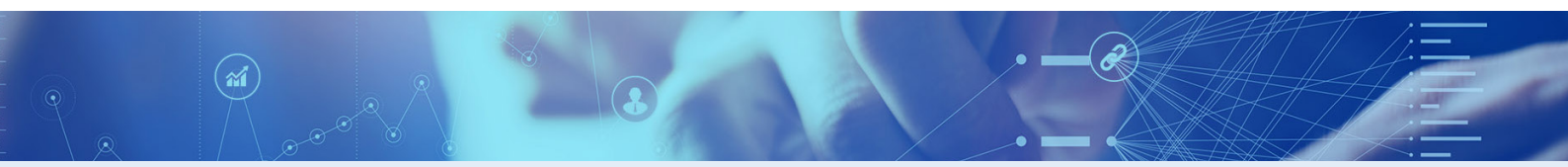

8 Kies uw bank en geef Akkoord.

| Document accorderen                                                                                              |   | × |
|----------------------------------------------------------------------------------------------------|---|---|
| Bank <sup>3</sup>                                                                                                |   |   |
| Kies                                                                                                    | ~ | ) |
| U heeft het te accorderen document bekeken. Klik op "Akkoord" om door te gaan of het kruisje om te<br>annuleren. |   |   |
| Akkoord                                                                                                    |   |   |

- **A** Wanneer de documenten op de juiste wijze zijn gemarkeerd, ziet u een  $\sqrt{}$  op de Akkoord-button.
- (9) Wanneer de documenten op de juiste wijze zijn gemarkeerd, klik dan op de blauwe button Verstuur SMS-code bij stap 2.

| YNTH<br>Accordering Accorderen                                                                                                    | Cliênt Demo Cl                                                                                                    | ient <u> </u>                                                                                                    | Apps 5                                                                                                    |
|----------------------------------------------------------------------------------------------------|----------------------------------------------------------------------------------------------------|----------------------------------------------------------------------------------------------------|----------------------------------------------------------------------------------------------------|
| Accordeer documenten<br>Accordeer hier de documenten. Daarna kunt u ze bij s                                                                                                    | tap 2 verzenden                                                                                                    |                                                                                                    |                                                                                                    |
| Document                                                                                                    | Cliënt                                                                                                    | Accorderen voor                                                                                                    |                                                                                                    |
| Publicatiestuk<br>1 jan 2016 r/m 31 dec 2016                                                                                                    | Demo Client B.V.                                                                                                    | 19 mei 2017                                                                                                    | Akkoord Niet akkoord 🕜 Vraag? 📑 Log                                                                                                    |
| Omzetbelasting suppletie<br>1 mrt 2017 t/m 31 mrt 2017                                                                                                    | Demo Client                                                                                                    | 26 mei 2017                                                                                                    | ✓ Akkoord Niet akkoord ⑦ Vraag? ■ Log                                                                                                    |
| Omzetbelasting<br>1e kwartaal 2017                                                                                                    | Demo Client                                                                                                    | 13 mei 2017                                                                                                    | Akkoord Niet akkoord 🕜 Vraag? 🔲 Log                                                                                                    |
| Kredietrapportage<br>1 jan 2016 t/m 31 dec 2016                                                                                                    | Demo Client                                                                                                    | 22 mei 2017                                                                                                    | ✓ Akkoord Niet akkoord ⑦ Vraag? ■ Log                                                                                                    |
| <ul> <li>Bevestiging &amp; verzending</li> <li>Het 'Akkoord' of 'Niet akkoord' van bovenstaande door</li> <li>Ik verklaar dat ik de hernavolgende person ben met<br/>documenten bekelen en ge ermee akkoord, ik verke<br/>aktornatie hevelegt des to reponeren. De gegeveren<br/>alternatief voor het plaatser van een handtekkening,<br/>P. de Democilent plaatser van een handtekkening.</li> <li>Verstuur SMS-code</li> </ul> | umenten dient u te bevestigen en te verzenden.<br>het hierna volgende e-mailadres en dat ik bevoegd ben n<br>n voor de belastingaangifte(s) goedkeuring voor (elektronis<br>die zijn ingevuid het ik naar waarheid ingevuid en zijn cor<br>n): Demo Client: | umens de hiernavolgende cliënt bovenstaande docu<br>iche) verzending naar de Belastingdienst voor zover<br>rect. Ik ga akkoord met deze elektronische wijze var | menten, belastingaangifte(s) en/of jaarrekeningten) in te zien en te accorderen. Ik heb de goedgekeurde<br>van toepassing. Voor de jaarrekeningtern ben ik bevoegd deze te accorderen en ben ik, Indien hiervoor<br>het geven van een akkoordverklaring (accordering) en beschouw dit als een volwaardig elektronisch |

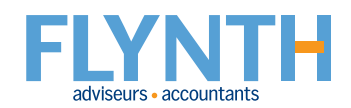

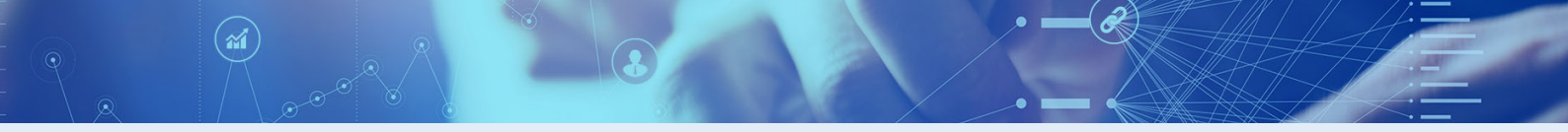

10 Voer de code in die u heeft ontvangen op uw mobiele telefoon.

1 En klik op Verzend documenten.

| Voer hier uw SMS-code in: |   |                            |
|---------------------------|---|----------------------------|
| 89253 🕕                   | × | Stuur mij een nieuwe code. |
| 🛷 Verzend documenten      | 0 |                            |

12 Tot slot ontvangt u een mail met de status van de uitgevoerde accordering.

| FLYNT<br>adviseurs • accountants                                                                                 | Ondernemen inspireert.                                                                                                    |  |  |  |
|----------------------------------------------------------------------------------------------------|----------------------------------------------------------------------------------------------------|--|--|--|
| Geachte heer Klant-g                                                                                             | jebruiker,                                                                                                    |  |  |  |
| Op 7 april 2017 is ee                                                                                            | n document klaargezet ter accordering. Deze is op 7 april 2017 goedgekeurd door Klant-gebruiker (1997)                                 |  |  |  |
| Periode:<br>Type:<br>Geplaatst op:<br>Geaccordeerd door:<br>Datum/tijd accorderin<br>ID:<br>Hash controle*:      | 1 januari 2016 t/m 31 december 2016<br>Kredietrapportage<br>7 april 2017<br>Klant-::<br>g: 07-04-2017; 17:02 uur<br>667223<br>Geslaagd |  |  |  |
| De status van het do                                                                                             | ocument is veranderd in Verzonden/gedeponeerd.                                                                                         |  |  |  |
| • en l'alle a l'égane en l'égane en l'étais de le company d'anne en la company de la company de la company de la |                                                                                                    |  |  |  |
| Met vriendelijke groet,                                                                                          |                                                                                                    |  |  |  |
| Flynth A                                                                                                    |                                                                                                    |  |  |  |
|                                                                                                    |                                                                                                    |  |  |  |

Flynth adviseurs en accountants Meander 261 6825 MC Arnhem E info@flynth.nl T 088 236 77 77

## www.flynth.nl

Disclaimer: Uw persoonlijke omgeving in MijnFlynth kan er anders uit zien. Het kan zijn dat niet alle getoonde opties en functies voor u beschikbaar zijn.

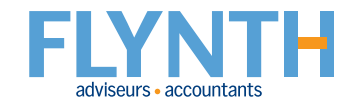